# **NETGEAR**<sup>®</sup>

# Powerline PassThru Adapters

## User Manual

## Models:

XAV2602 XAV5401 XAV5602

July 2013 202-11314-01

350 East Plumeria Drive San Jose, CA 95134 USA

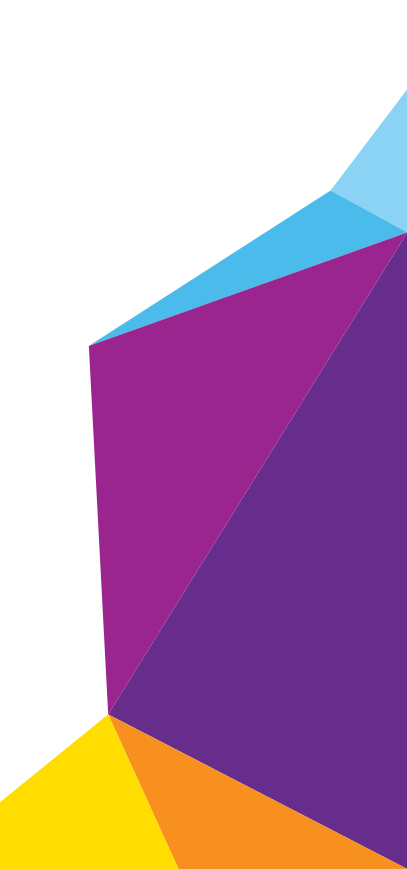

#### Support

Thank you for purchasing this NETGEAR product.

After installing your device, locate the serial number on the label of your product and use it to register your product at *https://my.netgear.com*. You must register your product before you can use NETGEAR telephone support. NETGEAR recommends registering your product through the NETGEAR website. For product updates, additional documentation, and support, visit *http://support.netgear.com*.

Phone (US & Canada only): 1-888-NETGEAR.

Phone (Other Countries): Check the list of phone numbers at *http://support.netgear.com/general/contact/default.aspx.* 

#### **Trademarks**

NETGEAR, the NETGEAR logo, and Connect with Innovation are trademarks and/or registered trademarks of NETGEAR, Inc. and/or its subsidiaries in the United States and/or other countries. Information is subject to change without notice. © NETGEAR, Inc. All rights reserved.

## Contents

#### Chapter 1 Getting Started

#### Chapter 2 Using NETGEAR genie

| Install NETGEAR genie17                      |
|----------------------------------------------|
| Powerline Map                                |
| Security Icon                                |
| View the Link Rate Between Powerline Devices |
| Change the Name of a Powerline Device        |
| Turn LEDs Off or On                          |
| Set the Powerline Encryption Key             |
| Reset a Device to Factory Default Settings   |
| Add a Device to the Powerline Network        |

#### Chapter 3 Troubleshooting

| Basic Functioning                                         | .28  |
|-----------------------------------------------------------|------|
| Troubleshooting Buttons.                                  | .28  |
| Troubleshooting LEDs                                      | .28  |
| LEDs Are Off When the Powerline Device Is Plugged In      | .28  |
| Power LED                                                 | .28  |
| Powerline LED                                             | .29  |
| Ethernet LED Is Off                                       | .29  |
| If You Do Not See All Your Devices with the NETGEAR genie | .30  |
| If You Do Not See the Powerline Icon on Your Network Map  | .30  |
| Symantec Endpoint Protection                              | . 30 |
|                                                           |      |

#### Appendix A Supplemental Information

| XAV2602 Technical Specifications. | 35 |
|-----------------------------------|----|
| XAV5401 Technical Specifications  | 36 |
| XAV5602 Technical Specifications  | 37 |
| Safety Information                | 38 |

#### Appendix B Notification of Compliance

## **Getting Started**

# 1

This chapter describes your Powerline PassThru adapter and how your adapter fits into a home network. It also explains the security features and how to secure your Powerline network with a private encryption key.

This chapter includes:

- Hardware Features
- How the Powerline PassThru Adapter Fits into Your Network
- Set Up the Powerline Network
- Powerline Network Security
- Use the Security Button to Set the Encryption Key

For more information about the topics covered in this manual, visit the NETGEAR support website at *http://support.netgear.com*.

## **Hardware Features**

This section describes the hardware features of the Powerline PassThru adapters. Adapters vary by region. Your adapter might look different.

#### XAV2602 Powerline 200 Nano PassThru 2-Port Adapter

The hardware features of the XAV2602 adapter are shown in the following figure.

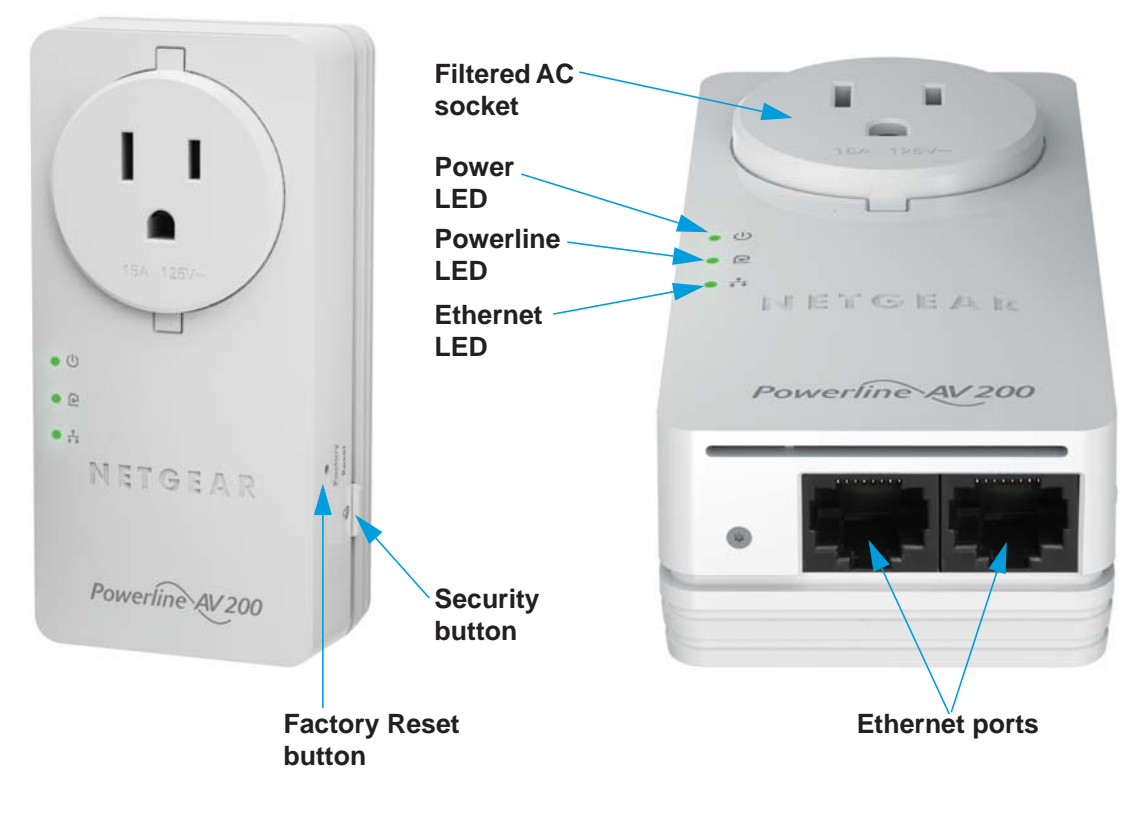

Figure 1. XAV2602 hardware features

### XAV5401 Powerline 500 PassThru 1-Port Adapter

The hardware features of the XAV5401 adapter are shown in the following figure.

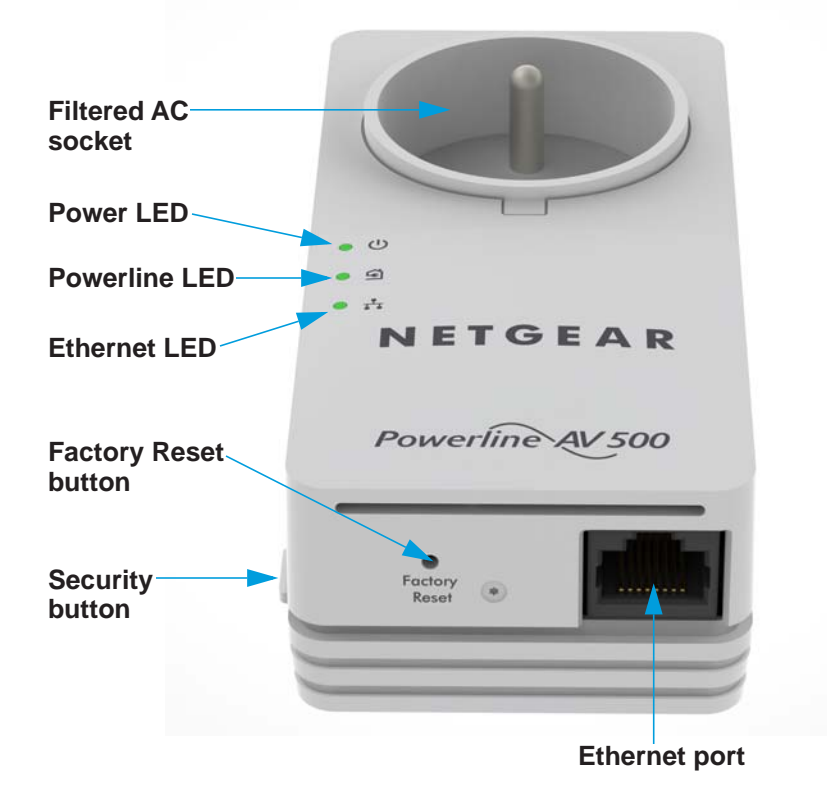

Figure 2. XAV5401 hardware features

### XAV5602 Powerline 500 Nano PassThru 2-Port Adapter

The hardware features of the XAV5602 adapter are shown in the following figure.

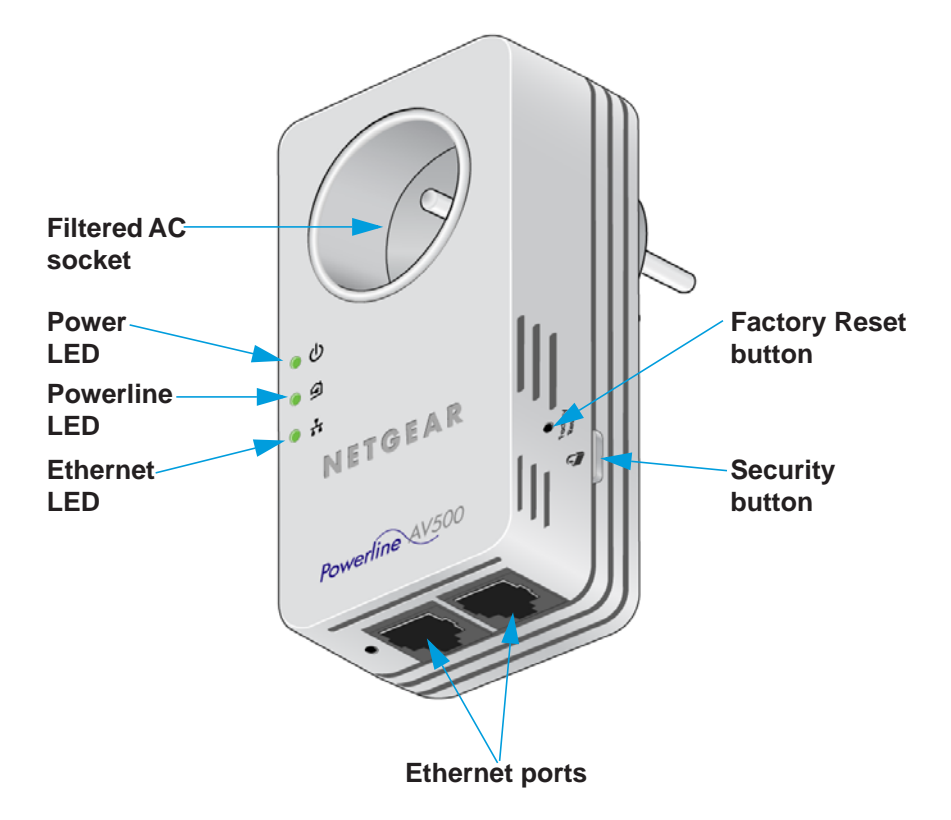

Figure 3. XAV5602 hardware features

## **LED Descriptions**

The LEDs indicate the status of your Powerline adapter.

#### Table 1. LED descriptions

| Item          | Description                                                                                                    |  |  |  |  |
|---------------|----------------------------------------------------------------------------------------------------|--|--|--|--|
| Power LED     | <ul> <li>Solid green. The electrical power is on.</li> <li>Blinking green. The adapter is in the process of setting up security.</li> <li>Amber. The adapter is in power saving mode. If the Ethernet port is inactive for more than ten minutes, the adapter enters power saving mode.</li> <li>Off. There is no electrical power or the LEDs have been turned off using NETGEAR genie.</li> </ul> |  |  |  |  |
| Powerline LED | <ul> <li>Solid. The adapter is connected to a Powerline network.</li> <li>Off. The adapter has not found any other compatible Powerline devices using the same encryption key.</li> </ul>                                                                                                    |  |  |  |  |
|               | The Pick A Plug feature lets you pick the electrical outlet with the fastest link rate, indicated by the color of the LED:                                                                                                    |  |  |  |  |
|               | Green. Link rate > 80 MbpsAmber. Link rate > 50 and<br>< 80 Mbps (Medium)Red. Link rate <(Fast)< 80 Mbps (Medium)                                                                                                    |  |  |  |  |
| Ethernet LED  | <ul> <li>Solid green. The Powerline adapter is connected through the Ethernet port to a powered-on Ethernet device.</li> <li>Off. There is no Ethernet connection.</li> </ul>                                                                                                    |  |  |  |  |

#### **Button Descriptions**

The buttons on your Powerline adapter let you do the following:

- Factory Reset button. Use the Factory Reset button to return your Powerline PassThru adapter to its factory default settings. Press the Factory Reset button for two seconds, and then release it.
- Security button. Once the Powerline adapters are active, you can use the Security button to secure your Powerline network with a private encryption key. See Use the Security Button to Set the Encryption Key on page 14.

#### **Ethernet Port**

Powerline adapters use an Ethernet port to convert a standard electrical wall outlet into a high-speed wired network connection. You can use the wired network connection to bring Internet connectivity to any device with an Ethernet port, such as a computer, game console, Blu-ray<sup>™</sup> player, smart TV, HD set-top box, or network DVR.

### Filtered AC Socket

The filtered AC socket can remove some electrical noise that might affect Powerline performance. Plugging the power plugs of nearby devices into the filtered AC socket improves performance.

#### **Product Label**

The product label is on the back of the adapter. The label shows unique details specific to your device, including the following information.

- Model number
- Powerline MAC address
- Ethernet MAC address
- Serial number
- Device password

# How the Powerline PassThru Adapter Fits into Your Network

You can use one or more Powerline adapters to extend Internet access throughout your home.

A Powerline network consists of two or more compatible Powerline devices that communicate with each other using your electrical power lines. One of the Powerline devices is connected with an Ethernet cable to your router so that the Powerline network is linked to your local area network (LAN). Connecting one Powerline device to your router allows all the Powerline devices on the Powerline network to communicate with the router and use its Internet connection.

The following illustration shows a Powerline network with one Powerline device in Room 1 and a second Powerline device in Room 2.

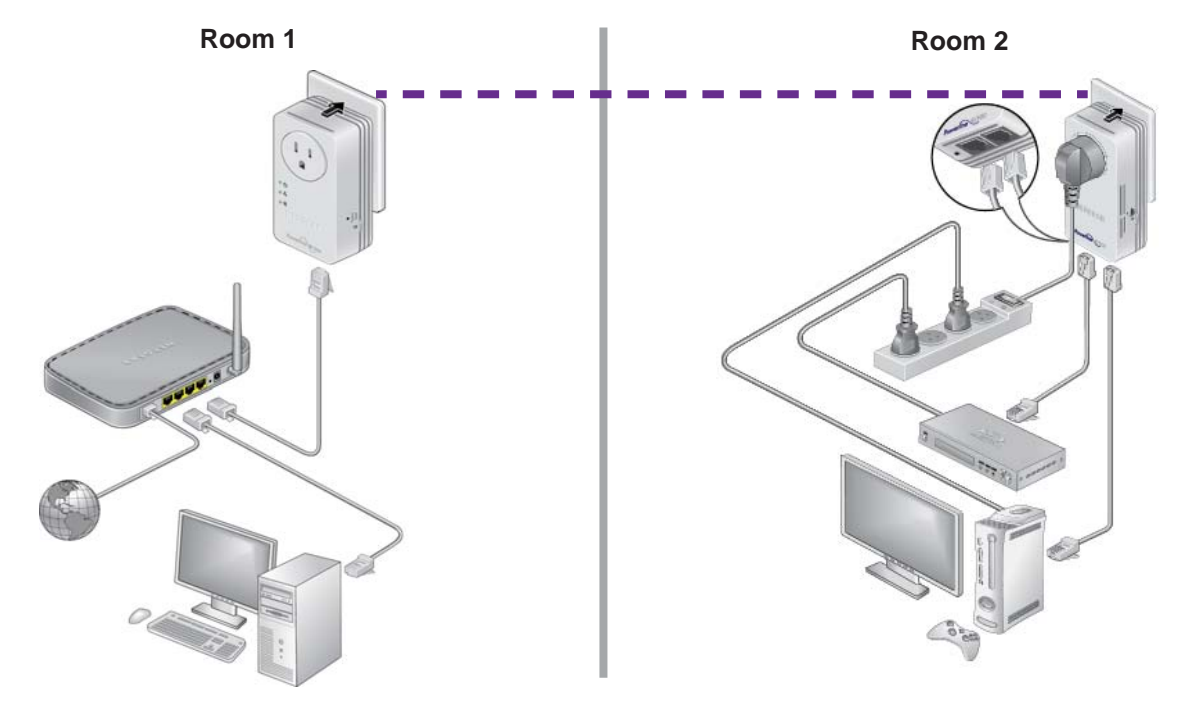

Figure 4. A Powerline network with two Powerline PassThru adapters

To form a Powerline network, you need at least two compatible Powerline devices.

For best performance, plan the location of your Powerline devices.

- Use an electrical outlet that is not controlled by a wall switch to avoid accidentally turning off the power to the outlet.
- Avoid plugging Powerline products into electrical outlets that are located near appliances that consume a lot of power, such as washers, dryers, or refrigerators. Interference from these appliances might prevent Powerline products from working correctly or reduce Powerline network performance.
- Do not plug Powerline products into a power strip, extension cord, or surge protector. Connecting a Powerline product to one of these devices might prevent the product from working correctly or reduce Powerline network performance.

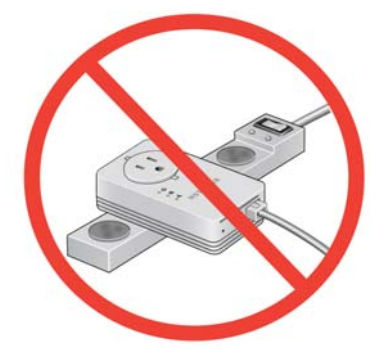

## Set Up the Powerline Network

You can set up a new Powerline network that includes the Powerline PassThru adapter or you can add the Powerline PassThru adapter to an existing Powerline network.

### Set Up a New Powerline Network

Different Powerline models can share the same Powerline network. All NETGEAR Powerline AV products are compatible.

#### > To set up a new Powerline network:

- 1. Make sure that your wired Ethernet connections are working. If you have an existing wireless network, make sure that it is connected to the Internet.
  - a. On a computer that is connected to your router or gateway using an Ethernet cable, open a web browser and navigate to a web page.
  - **b.** On a computer or device that is connected to your wireless network, open a web browser and navigate to a web page.
- 2. Plug the one Powerline device into a wall outlet near your router or gateway. Then, connect the device to the LAN port on your router or gateway using an Ethernet cable.
- **3.** Plug the second Powerline device into a wall outlet where you want to add Internet access.
- (Optional) You can use the provided Ethernet cable to connect the Powerline device to an Ethernet port on a computer, game console, Blu-ray player, or other peripheral device.

The Powerline devices attempt to detect each other and form a Powerline network.

5. Wait for the Powerline network to recognize each Powerline device. This process could take as little as 5 seconds or up to 80 seconds.

When the Power and Powerline LEDs stop blinking, the process is complete. If the Powerline LEDs are green or amber, the devices are successfully connected to the Powerline network. A red Powerline LED indicates a slow link rate. In this case, move the Powerline device to another electrical outlet with a faster connection.

6. Secure your Powerline network.

See Use the Security Button to Set the Encryption Key on page 14.

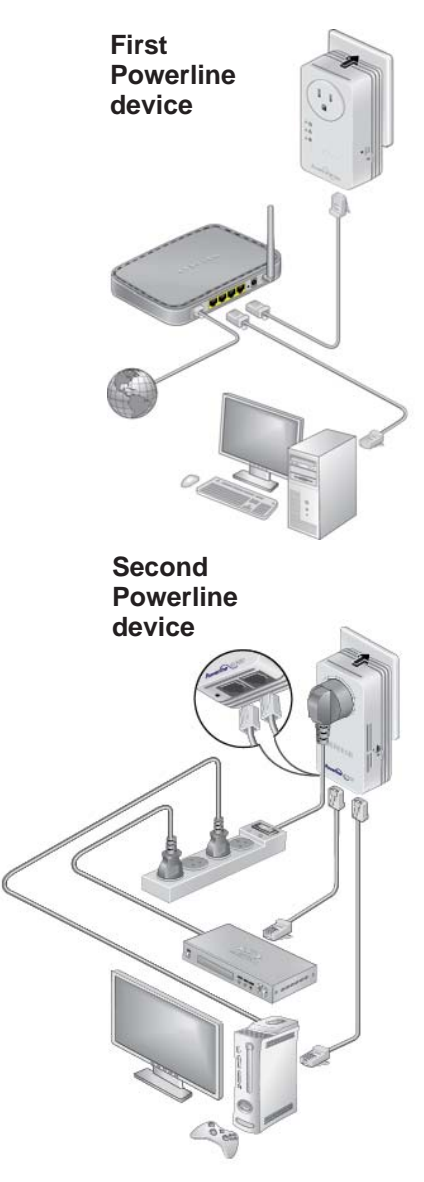

#### Add the Adapter to an Existing Powerline Network

If you have an existing Powerline network, make sure one of the Powerline devices is connected to your router or gateway so that the Powerline network is linked to your local area network (LAN). Your Powerline network must have two or more compatible Powerline devices that communicate with each other.

#### > To add the Powerline PassThru adapter to a Powerline network:

1. If you used the Security buttons or NETGEAR genie to secure your Powerline network, press the **Factory Reset** button for two seconds on each Powerline device to return it to its factory default settings.

This is the quickest way to allow your Powerline PassThru adapter to communicate with the other Powerline devices.

- 2. Plug the Powerline PassThru adapter into a wall outlet where you want to add Internet access.
- (Optional) You can use the provided Ethernet cable to connect the adapter to an Ethernet port on a computer, game console, Blu-ray player, or other peripheral device.

The Powerline devices attempt to detect each other and form a Powerline network.

4. Wait for the Powerline network to recognize each Powerline device. This process could take as little as 5 seconds or up to 80 seconds.

When the Power and Powerline LEDs stop blinking, the process is complete. If the Powerline LEDs are green or amber, the devices are successfully connected to the Powerline network. A red Powerline LED indicates a slow link rate. In this case, move the Powerline device to another electrical outlet with a faster connection.

![](_page_12_Picture_11.jpeg)

5. Secure your Powerline network.

See Use the Security Button to Set the Encryption Key on page 14.

## **Powerline Network Security**

A Powerline network consists of two or more Powerline devices using the same network encryption key. Securing your network is crucial. By encrypting the information that you send over the Powerline network, you help to keep it secure from hackers. If you do not set up security on your network, anyone nearby with a Powerline network can potentially use his or her connection to gain access to your network and information that you send over the Internet. This concern is especially relevant in settings such as apartment buildings, office buildings, dorm rooms, and other more populated areas.

You can use either the Security button on the Powerline device or NETGEAR genie to secure your Powerline network.

- Use the Security button on the Powerline device to automatically generate a random private encryption key. See Use the Security Button to Set the Encryption Key on page 14.
- Use NETGEAR genie to configure your Powerline network with a private encryption key that you specify. See *Chapter 2, Using NETGEAR genie*.

## Use the Security Button to Set the Encryption Key

Note: A Powerline device can generate a random private encryption key only once. If you want to generate a new random key, first reset the Powerline devices to their factory default settings. Either press the Factory Reset button for two seconds, then release it, or use the NETGEAR genie factory reset feature. (See *Reset a Device to Factory Default Settings* on page 24.)

You can use the Security button to replace the default encryption key with a random private encryption key. The default encryption key is HomePlugAV.

#### > To set the encryption key:

1. Make sure that all of the Powerline devices that you want to configure are plugged in. Verify that the Power and Powerline LEDs on each device are lit solid green.

![](_page_13_Picture_11.jpeg)

#### CAUTION:

Do not press the Security button on the Powerline devices until the Power and Powerline LEDs on each Powerline device are lit solid green. Pressing the Security button too soon can temporarily disable Powerline communication. If Powerline communication is disabled, reset the Powerline device to its factory default settings. (Press the **Factory Reset** button for two seconds, then release it).

- 2. Press the **Security** button on the first Powerline device for two seconds.
  - The Power LED starts blinking after you release the button.
  - The Powerline device automatically creates a new, randomly generated encryption key that all other Powerline devices on the network will use.

At this point, the Powerline devices cannot communicate with each other.

- 3. Within two minutes of pressing the Security button on the first Powerline device, press the **Security** button on the second Powerline device for two seconds. You must press both Security buttons within two minutes.
  - The Power LED starts blinking after you release the button.
  - This process allows the second Powerline device to use the same private encryption key as the first device so that they can communicate.

![](_page_14_Figure_8.jpeg)

When the Power LEDs stop blinking and the Powerline LEDs are lit solid green, the two devices can communicate over the Powerline network in a secure way.

![](_page_14_Figure_10.jpeg)

Note: This process works for only one pair of Powerline devices at a time. If you have more than two Powerline devices, repeat this process for each additional Powerline device to be configured. The devices retain security settings even if they are unplugged.

# **Using NETGEAR genie**

This chapter explains how to install NETGEAR genie and use it to manage your Powerline network. NETGEAR genie works with all Powerline devices.

You can use NETGEAR genie to manage a local Powerline device that is connected to your computer with an Ethernet cable and also to manage other Powerline devices on the same network.

This chapter includes:

- Install NETGEAR genie
- Powerline Map
- View the Link Rate Between Powerline Devices
- Change the Name of a Powerline Device
- Turn LEDs Off or On
- Set the Powerline Encryption Key
- Reset a Device to Factory Default Settings
- Add a Device to the Powerline Network

## Install NETGEAR genie

NETGEAR genie allows you to set a private encryption key for your Powerline network and manage devices on your Powerline network.

You can manage the Powerline network using any computer that is connected to your Powerline network. All devices on a Powerline network can be managed from one computer.

**Note:** If you already have NETGEAR genie installed on your computer, you must reinstall the latest version to get support for Powerline products.

NETGEAR genie is a free download available from the NETGEAR website.

- > To install NETGEAR genie on your computer:
  - 1. Launch an Internet browser and visit www.netgear.com/genie.

![](_page_16_Picture_8.jpeg)

- 2. Download the version of NETGEAR genie that corresponds to your operating system.
- 3. Run the file that you downloaded and follow the setup prompts to install NETGEAR genie.
- 4. Click the **Finish** button to complete the setup.

The NETGEAR genie shortcut icon displays on your desktop.

![](_page_16_Picture_13.jpeg)

NETGEAR genie is installed on your computer.

## **Powerline Map**

The Powerline Map screen is where you view and manage your Powerline network.

- > To navigate to the Powerline map:
  - 1. On a computer that is connected to your Powerline network, launch NETGEAR genie.
  - 2. From the NETGEAR genie Home screen, click **Network Map** on the dashboard or select it from the list of menu items on the left.

![](_page_17_Picture_6.jpeg)

3. On the Network Map screen, click the Powerline icon.

The Powerline map displays.

| Home              |              |         |         |       |
|-------------------|--------------|---------|---------|-------|
| Internet          |              |         |         |       |
| WiFi Connection   | ( the second |         |         |       |
| Router Settings   | Ineme        |         |         |       |
| Network Map       |              |         |         |       |
| Parental Controls |              |         |         |       |
| ReadySHARE        |              |         |         | genie |
| AirPrint          |              | XAV5602 | XAV2602 |       |
| Network Support   |              |         |         |       |
|                   |              |         |         |       |
|                   |              |         |         |       |
|                   |              |         |         |       |
|                   |              |         |         |       |

- For management options, right-click the icon of the device that you want to manage.
- If all devices are not shown, click the **Refresh** icon to update the screen.
- Move your cursor over a device icon to view more information about the device.

![](_page_18_Figure_4.jpeg)

### **Security Icon**

Click the **Security** icon on the Powerline map to go to the Security screen.

- If the Powerline devices are secured using the default encryption key, the unlocked Security icon displays.
- If the Powerline devices are secured using a private encryption key, the locked Security icon displays.

For more information about setting the encryption key, see *Set the Powerline Encryption Key* on page 22.

![](_page_18_Picture_10.jpeg)

## **View the Link Rate Between Powerline Devices**

#### > To view the link rate between your Powerline devices:

On the Powerline map, click the icon of the device whose link rate you want to view.

A pop-up screen displays.

![](_page_19_Picture_5.jpeg)

- **Tx**. The rate at which the device is transmitting data.
- **Rx**. The rate at which the device is receiving data.

## **Change the Name of a Powerline Device**

Powerline devices are identified by their model number and name. NETGEAR genie detects any Powerline devices that are connected to the Powerline network and displays them on the Powerline map. If you did not name the device, no name appears below the model number of the device.

#### > To name a Powerline device on your Powerline network:

- 1. On the Powerline map, right-click the icon of the device that you want to name.
- 2. On the pop-up menu that displays, select **Device Name**.

| Home              |       |                   |         |       |
|-------------------|-------|-------------------|---------|-------|
| Internet          |       |                   |         |       |
| WiFi Connection   |       |                   |         |       |
| Router Settings   | Ineme |                   |         |       |
| Network Map       |       |                   |         |       |
| Parental Controls |       |                   |         |       |
| ReadySHARE        |       | Device Name       |         | genie |
| AirPrint          |       | XAV: Turn LED off | XAV2602 |       |
| Network Support   |       | Factory Reset     |         |       |
|                   |       |                   | -       |       |
|                   |       |                   |         |       |
|                   |       |                   |         |       |
|                   |       |                   |         |       |

A pop-up screen displays advising you that connectivity will be temporarily lost while the device is being renamed.

3. Click the OK button.

The following screen displays:

| Modify devic | e name   |  |
|--------------|----------|--|
| Device Name: | un-named |  |
| OK           | Cancel   |  |

Enter a new name for the Powerline device and click the OK button.
 Your changes are saved.

## Turn LEDs Off or On

You can turn off or turn on the LEDs of any device on your Powerline network.

#### > To turn the LEDs off or on:

- 1. On the Powerline map, right-click the icon of the device.
- 2. On the pop-up menu that displays, select either Turn LED off or Turn LED on.

| Device Name    |  |
|----------------|--|
| Turn LED off 🔫 |  |
| Security       |  |
| Factory Reset  |  |

A pop-up screen displays advising you that connectivity will be temporarily lost while the LEDs are being reset.

3. Click the OK button.

A message displays indicating that the operation was successful.

| Information                |
|----------------------------|
| LED Setting is successful. |
| ок                         |

4. Click the **OK** button.

## **Set the Powerline Encryption Key**

Powerline devices on the same Powerline network use the same encryption key. The factory default encryption key is HomePlugAV.

In locations such as apartment buildings or office buildings, other people might use the same electrical power lines that you use for your Powerline network. To protect your Powerline network from unwanted access, you can use NETGEAR genie to set a private encryption key for your Powerline devices. Make sure that all of your Powerline devices use the same encryption key so that they can communicate with each other.

If you forget your private encryption key, you can reset the encryption key to the factory default key, HomePlugAV. See *Reset a Device to Factory Default Settings* on page 24.

#### > To set the encryption key:

- 1. On the Powerline map, right-click the icon of a Powerline device in your network.
- 2. On the pop-up menu that displays, select Security.

#### The Security screen displays.

| Device Name                                                                                                    | Model                                     | MAC Address                            | Device Password     |
|----------------------------------------------------------------------------------------------------|-------------------------------------------|----------------------------------------|---------------------|
| <ul> <li>✓ un-named</li> <li>✓ un-named</li> </ul>                                                                                                    | XAV2602<br>XAV5602                        | E0:46:9A:47:C1:6D<br>00:8E:F2:58:41:2D | XXXX-XXXX-XXXX-XXXX |
| assword is not re                                                                                                    | quired for local dev<br>an Encryption Key | vice(XAV2602, MAC E0:4                 | 6:9A:47:C1:6D)      |
| Use default End     Step3 Apply C                                                                                                    | cryption Key                              | HomePlugAV                             | ( )                 |
| and the second second se |                                           | and the second                         |                     |

The top section of the Security screen shows information about each device that NETGEAR genie detects.

- **Device Name**. The list of Powerline devices that NETGEAR genie detects after completing a device scan. The device name is listed as un-named by default, but you can change it to a descriptive name, such as Office or Master Bedroom. (See *Change the Name of a Powerline Device* on page 21.)
- Model. The model number of the Powerline device.
- **MAC Address**. The MAC address of the Powerline device. This information is on the product label, which might not be visible when the device is plugged in.
- **Device Password**. If your computer is not connected locally (with an Ethernet cable) to the device that you want to configure, you must enter the device password. The device password is on the product label.
- 3. Select the check box next to each device that you want to configure.
- 4. Select an encryption key option for your Powerline devices:
  - Create a new Encryption Key. To set your own private encryption key, type the key that you want to use in the field.
  - Use default Encryption Key. When you select this option, the factory default encryption key automatically displays in the field. The factory default encryption key is HomePlugAV.

**Note:** If your computer is not connected locally (with an Ethernet cable) to the device that you want to configure, you must enter the device password. The device password is printed on the product label on the back of the device.

5. Click the Apply Security to Selected Devices button.

When the encryption key is set, a message displays indicating that the operation was successful.

6. Click the **OK** button.

## **Reset a Device to Factory Default Settings**

This option resets the encryption key of a Powerline device to the factory default key, HomePlugAV.

**Note:** If your Powerline network uses a private encryption key, resetting a Powerline device to its factory default settings disconnects the device from the network. To avoid disconnecting your computer from the network, reset all other Powerline devices on the network before you reset the device that is connected to your computer.

#### > To reset a device to its factory default settings:

- 1. On the Powerline map, right-click the icon of the device that you want to reset.
- 2. On the pop-up menu that displays, select Factory Reset.

![](_page_23_Picture_11.jpeg)

A pop-up screen displays advising you that connectivity will be temporarily lost while the device is being reset.

3. Click the OK button.

A message displays asking you to confirm the reset.

4. Click the **OK** button to reset the device.

A message indicates whether the operation succeeded.

## Add a Device to the Powerline Network

If you are adding a device to your Powerline network and your network uses the default encryption key, simply plug the new device into a power outlet.

If your Powerline network uses a private encryption key, there are two ways to set the security:

- You can use the Security button to add the new device to your network. See Use the Security Button to Set the Encryption Key on page 14.
- You can use NETGEAR genie to add the new device to your network, as described in the following procedure.
- > To add a Powerline device to the Powerline network using NETGEAR genie:
  - 1. Plug the Powerline device into a wall outlet near your computer for initial setup.
  - 2. Use the provided Ethernet cable to connect the Powerline device to an Ethernet port on your computer.
  - 3. Install NETGEAR genie on the computer.

See Install NETGEAR genie on page 17.

4. Launch NETGEAR genie on the computer and navigate to the Powerline map.

See Powerline Map on page 18.

5. On the Powerline map, click the **Refresh** icon and wait for NETGEAR genie to detect the new device.

| Home              |           |         |         |          |
|-------------------|-----------|---------|---------|----------|
| Internet          |           |         |         |          |
| WiFi Connection   |           |         |         | <b>T</b> |
| Router Settings   | teremer - |         |         | 1        |
| Network Map       |           |         |         |          |
| Parental Controls |           |         |         |          |
| ReadySHARE        |           |         |         | genie    |
| AirPrint          |           | XAV5602 | XAV2602 |          |
| Network Support   |           |         |         |          |
|                   |           |         |         |          |
|                   |           |         |         |          |
|                   |           |         |         |          |
|                   |           |         |         |          |

- 6. Right-click the icon of the new device.
- 7. On the pop-up menu that displays, select Security.
- 8. Set the encryption key for the device.

See Set the Powerline Encryption Key on page 22.

Make sure that you enter the same encryption key that your other Powerline devices use.

9. On the Powerline map, click the **Refresh** icon.

![](_page_24_Picture_21.jpeg)

10. Verify that all the devices on your Powerline network appear on the screen.It might take a minute or two for NETGEAR genie to detect all devices on the network.

## **Troubleshooting**

# 3

This chapter provides information to help you diagnose and solve problems that you might encounter. If you do not find the solution here, visit the NETGEAR support site at *http://support.netgear.com* for product and contact information.

This chapter includes:

- Basic Functioning
- Troubleshooting Buttons
- If You Do Not See All Your Devices with the NETGEAR genie
- If You Do Not See the Powerline Icon on Your Network Map

## **Basic Functioning**

After you plug in the Powerline device, the following sequence of events should occur:

- 1. The Power LED lights.
- 2. After approximately ten seconds, verify the following:
  - The Power LED is solid green. The device is powered on.
  - If the device is connected to a Powerline network, the Powerline LED is lit.
  - If the Powerline device is connected through the Ethernet port to a powered-on Ethernet device, the Ethernet LED is lit.

## **Troubleshooting Buttons**

The Factory Reset and Security buttons are on the side panel of the Powerline device.

- Pressing the Factory Reset button longer than two seconds does not reset the device.
- Pressing the Security button longer than two seconds does not activate security.

## **Troubleshooting LEDs**

The LEDs indicate activity and can be used for troubleshooting.

### LEDs Are Off When the Powerline Device Is Plugged In

- Make sure that power is supplied to the electrical outlet.
- If power is supplied and the LEDs stay off, someone might have used NETGEAR genie to turn off the LEDs. Use NETGEAR genie to check whether the LEDs are turned off. If they are turned off, you can use NETGEAR genie to turn them back on. See *Turn LEDs Off or On* on page 22.

### Power LED

- Off. There is no electrical power.
  - Make sure that power is supplied to the electrical outlet and that the Powerline device is not plugged into an extension cord, power strip, or surge protector.
  - Press the **Factory Reset** button on the Powerline device for two seconds to return the device to its factory default settings.
- **Amber**. Power saving mode occurs when the Ethernet link is inactive for more than ten minutes. The Ethernet link is inactive when:
  - The Ethernet cable is unplugged.
  - The peripheral device that is connected through the Ethernet port is turned off.

- The Powerline adapter is idle.
- > To wake a Powerline device from power saving mode:
  - 1. Connect a powered-on Ethernet device to one end of the Ethernet cable.
  - 2. Connect the Powerline device to the other end of the Ethernet cable.

The Powerline device returns to normal mode within two seconds.

## **Powerline LED**

- Off. The Powerline devices cannot find each other. Make sure that the Powerline devices are plugged into wall outlets with power and that they use the same network encryption key.
  - Move the Powerline device to an outlet that is closer to the computer or devices.
  - If you set a private encryption key, make sure that all Powerline devices are using the same encryption key.
  - If the problem occurred after you set the encryption key, reset each device to its factory default settings. Then try setting the encryption key again.
- **Amber or red**. Move the Powerline device to another electrical outlet with a faster connection.

## Ethernet LED Is Off

There is no Ethernet connection.

- If your Powerline device is connected to the LAN port of your router, make sure that:
  - Your router and modem are turned on.
  - The computer connected directly to the router can access the Internet.
- If your Powerline device is connected to a computer, game console, Blu-ray player, or other peripheral device, make sure that:
  - The peripheral device is turned on.
  - The Powerline device is securely connected to the peripheral device using an Ethernet cable.
- Press the **Factory Reset** button on each Powerline device for two seconds to return the device to its factory default settings.

# If You Do Not See All Your Devices with the NETGEAR genie

If you click the Refresh icon on the NETGEAR genie Powerline map and you do not see all the devices that you expect, some Powerline devices might be using different encryption keys. If the encryption keys are different, do one of the following:

- Reset your Powerline devices to their factory default settings. Then set the encryption key for all of your Powerline devices.
- Connect your computer to one Powerline device at a time and use NETGEAR genie to set the encryption key for each device.

## If You Do Not See the Powerline Icon on Your Network Map

If you navigate to the Network Map on NETGEAR genie and you do not see the Powerline icon:

- Make sure that you have the latest version of NETGEAR genie installed. Some older versions of NETGEAR genie might not support Powerline products.
- Your computer's antivirus software might be blocking the Powerline communication protocol. Temporarily disable your antivirus software and relaunch NETGEAR genie.

## **Symantec Endpoint Protection**

The antivirus software Symantec Endpoint Protection v11.0.5002.333 filters the NETGEAR Powerline network traffic and prevents Powerline devices from appearing on the Network Map. To allow Powerline network traffic to pass through the Symantec Endpoint Protection filter, you must add a firewall rule to the filter.

**Note:** Symantec Endpoint Protection v12.0.1001.95 does not have this issue.

- > To add a firewall rule for your Powerline devices:
  - 1. Open the Symantec Control Center and click the **Options** button under Network Threat Protection.

- Symantec Endpoint Protection \_ **\_** × Help and Support Status Antivirus and Antispyware Protection definition are out of date. Status Fix Scan for threats Change settings View quarantine Protection Technologies The following Symantec protection technologies are installed on your computer: View logs Options Antivirus and Antispyware Protection Warning LiveUpdate Protects against viruses, trojan l Definitions: Thursday, September 17, 2009 r21 Options On Proactive Threat Protection zero-day protection against unkno Definitions: Monday, September 29, 2008 r17 Contine Network Threat Protection Change Settings... View Logs... Thursday, July 30, 2009 r1 Definitions: View Application Settings... symantec. View Network Activity... Configure Firewall Rules... **Disable Network Threat Protection**
- 2. Select Configure Firewall Rules from the menu.

The following screen displays:

| irewall rules allow, block, and log network traffic. |           |                                          |        |                     |
|------------------------------------------------------|-----------|------------------------------------------|--------|---------------------|
| Rule Name                                            | Hosts     | Ports and Protocols                      | Action | Network Adapters    |
| Allow NDISUIO.SYS Driver                             | All hosts | All ports and protocols                  | Allow  | All network adapter |
| Allow RDP (Remote Desktop Protocol)                  | All hosts | TCP local port(s) 3389; incoming traffic | Allow  | All network adapter |
| Block IPv6 (Ethernet type 0x86dd)                    | All hosts | ethemet type 34525; both incoming a      | Block  | All network adapter |
| Block IPv6 over IPv4 (Teredo) Remote UDP port 3544   | All hosts | UDP remote port(s) 3544; both incomi     | Block  | All network adapter |
| Allow EAPOL wireless traffic                         | All hosts | ethemet type 0x888E; both incoming       | Allow  | All network adapter |
|                                                      |           |                                          |        |                     |
|                                                      |           |                                          |        |                     |
|                                                      |           |                                          |        |                     |
|                                                      |           |                                          |        |                     |
|                                                      |           |                                          |        |                     |
| Add Edit Delete                                      | Ŧ         |                                          |        |                     |
|                                                      |           |                                          |        |                     |

3. Click the Add button to add a firewall rule.

The following screen displays:

| General                                                  | Hosts                                                              | Ports and Protocols                                                    | Applications                                     | Scheduling                                    |                               |   |
|----------------------------------------------------------|--------------------------------------------------------------------|------------------------------------------------------------------------|--------------------------------------------------|-----------------------------------------------|-------------------------------|---|
| <u>R</u> ule n                                           | ame                                                                |                                                                        |                                                  |                                               |                               |   |
| PLC_                                                     | Rules                                                              |                                                                        |                                                  |                                               |                               |   |
| Action                                                   |                                                                    |                                                                        |                                                  |                                               |                               |   |
| © <u>B</u> le                                            | ock this tra                                                       | fic                                                                    | Allo                                             | w this traffic                                |                               |   |
| Firewa                                                   | II settings                                                        |                                                                        |                                                  |                                               |                               |   |
| Apply                                                    | this rule to                                                       | the following <u>n</u> etwor                                           | k adapter:                                       |                                               |                               |   |
| All ne                                                   | twork ada                                                          | pters                                                                  |                                                  |                                               | •                             |   |
| Apply                                                    | this rule wi                                                       | nile the screen saver                                                  | ris:                                             |                                               |                               |   |
| Eithe                                                    | r On or Off                                                        | •                                                                      |                                                  |                                               |                               |   |
| <b>▼</b> Re                                              | cord this t                                                        | affic in the Packet L                                                  | go                                               |                                               |                               |   |
| Rule Su<br>Allow bo<br>following<br>network<br>This trai | mmary:<br>wth incomin<br>g protocols<br>adapters.<br>fic will be r | g and outgoing traffi<br>and ports: All IP pro<br>ecorded in the 'Pack | c to/from: All h<br>tocol types. Fo<br>cet Log'. | osts. This applies to t<br>these network adap | raffic from the<br>sters: All | * |
|                                                          |                                                                    |                                                                        |                                                  |                                               |                               |   |

- 4. In the General tab, do the following:
  - **a.** In the Rule name field, type a name for the firewall rule.
  - **b.** Select the **Allow this traffic** radio button.
  - c. Configure the firewall settings as shown or as you prefer.
- 5. Click the Ports and Protocols tab.

#### The following screen displays:

|                                                      | Hosts                                                            | Ports and Protocols Applications Scheduling |     |
|------------------------------------------------------|------------------------------------------------------------------|---------------------------------------------|-----|
| Apply t                                              | this rule to                                                     |                                             |     |
| Proto                                                | ocol:                                                            | Ethemet                                     |     |
| Ethe                                                 | met type:                                                        | 0x88E1 •                                    |     |
|                                                      |                                                                  |                                             |     |
| Traff                                                | ic direction                                                     | n: Both *                                   |     |
| Traff<br>Rule Su<br>Allow bo<br>following<br>network | ic direction<br>mmary:<br>oth incomi<br>g protocols<br>adapters. | n: Both                                     | the |

- a. From the Protocol drop-down menu, select Ethernet.
- **b.** In the Ethernet type field, type **0x88E1**.
- c. Click the OK button to create the firewall rule for your Powerline devices.

The rule appears in the firewall rule list.

| Rule Name                                          | Hosts     | Ports and Protocols                      | Action | Network Adapters    |
|----------------------------------------------------|-----------|------------------------------------------|--------|---------------------|
| Allow NDISUIO.SYS Driver                           | All hosts | All ports and protocols                  | Allow  | All network adapter |
| Allow RDP (Remote Desktop Protocol)                | All hosts | TCP local port(s) 3389; incoming traffic | Allow  | All network adapter |
| Block IPv6 (Ethemet type 0x86dd)                   | All hosts | ethemet type 34525; both incoming a      | Block  | All network adapter |
| Block IPv6 over IPv4 (Teredo) Remote UDP port 3544 | All hosts | UDP remote port(s) 3544; both incomi     | Block  | All network adapter |
| Allow EAPOL wireless traffic                       | All hosts | ethemet type 0x888E; both incoming       | Allow  | All network adapter |
|                                                    |           |                                          |        |                     |
|                                                    |           |                                          |        |                     |
| Add                                                | 1]        |                                          |        |                     |

- 6. Make sure that the check box next to the rule is selected and click the OK button.
- 7. Restart the computer and launch NETGEAR genie.

The Powerline icon should now display on the Network Map screen.

# **Supplemental Information**

![](_page_33_Picture_1.jpeg)

This appendix provides technical specifications and safety information for Powerline PassThru Adapters.

This appendix includes the following sections:

- XAV2602 Technical Specifications
- XAV5401 Technical Specifications
- XAV5602 Technical Specifications
- Safety Information

## XAV2602 Technical Specifications

The XAV2602 adapter meets the technical specifications defined in the following table.

| Table 2. | XAV2602 | Technical | Sp | pecification | s |
|----------|---------|-----------|----|--------------|---|
|          |         |           | _  |              |   |

| Feature                          | Specification                                                                       |
|----------------------------------|-------------------------------------------------------------------------------------|
| Data and routing protocols       | IEEE 802.3 (10BASE-T), IEEE 802.3u (100BASE-Tx)                                     |
| AC input                         | 100–240V, 0.2A (max.)                                                               |
| Socket outlet rating (max. load) | AU: 10A, 250V; EU: 16A, 250V; NA: 15A, 125V; UK: 13A, 250V;                         |
| Power consumption                | Normal: 4W, Power saving mode: <0.5W                                                |
| Dimensions                       | 114 x 55 x 32.5 mm (4.49 x 2.17 x 1.28 in)                                          |
| Weight                           | 0.190 kg (0.418 lb)                                                                 |
| Operating temperature            | 0° to 40°C (32º to 104ºF)                                                           |
| Operating humidity               | 10–90% maximum relative humidity, noncondensing                                     |
| Storage humidity                 | 5–95% maximum relative humidity, noncondensing                                      |
| Security encryption type         | 128-bit AES                                                                         |
| MAC addresses                    | 8 (active) / 16 (total): number of nodes that can be added to a single network      |
| Bandwidth                        | 200 Mbps                                                                            |
| Compatibility                    | HomePlug AV IEEE 1901<br>(Not compatible with HomePlug v1.0 or HomePlug v1.0 Turbo) |
| Data transfer rate               | Up to 200 Mbps with real throughput greater than 80 Mbps                            |
| Frequency band                   | 2–75 Mbps                                                                           |
| Modulation type                  | OFDM symbol modulation                                                              |
| Electromagnetic emissions        | FCC Part 15 Class B; CE-EMC Class B; 3-home FCC Certificate                         |
| Safety agency approvals          | UL Listed (UL 1950) /cUL IEC950; CE LVD; TUV CB, TUV CG                             |

## **XAV5401 Technical Specifications**

The XAV5401 adapter meets the technical specifications defined in the following table.

Table 3. XAV5401 Technical Specifications

| Feature                          | Specification                                                                       |
|----------------------------------|-------------------------------------------------------------------------------------|
| Data and routing protocols       | IEEE 802.3 (10BASE-T), IEEE 802.3u (100BASE-Tx)                                     |
| AC input                         | 100–240V, 0.2A (max.)                                                               |
| Socket outlet rating (max. load) | AU: 10A, 250V; EU: 16A, 250V; NA: 15A, 125V; UK: 13A, 250V;                         |
| Power consumption                | Normal: 4W, Power saving mode: <0.5W                                                |
| Dimensions                       | 114 x 55 x 32.5 mm (4.49 x 2.17 x 1.28 in)                                          |
| Weight                           | 0.174 kg (0.384 lb)                                                                 |
| Operating temperature            | 0° to 40°C (32° to 104°F)                                                           |
| Operating humidity               | 10–90% maximum relative humidity, noncondensing                                     |
| Storage humidity                 | 5–95% maximum relative humidity, noncondensing                                      |
| Security encryption type         | 128-bit AES                                                                         |
| MAC addresses                    | 8 (active) / 16 (total): number of nodes that can be added to a single network      |
| Bandwidth                        | 500 Mbps                                                                            |
| Compatibility                    | HomePlug AV IEEE 1901<br>(Not compatible with HomePlug v1.0 or HomePlug v1.0 Turbo) |
| Data transfer rate               | Up to 500 Mbps with real throughput greater than 80 Mbps                            |
| Frequency band                   | 2–75 Mbps                                                                           |
| Modulation type                  | OFDM symbol modulation                                                              |
| Electromagnetic emissions        | CE-EMC Class B                                                                      |
| Safety agency approvals          | IEC60950; CE LVD                                                                    |

## XAV5602 Technical Specifications

The XAV5602 adapter meets the technical specifications defined in the following table.

|  | Table 4. | XAV5602 | Technical | <b>Specifications</b> |
|--|----------|---------|-----------|-----------------------|
|--|----------|---------|-----------|-----------------------|

| Feature                          | Specification                                                                       |
|----------------------------------|-------------------------------------------------------------------------------------|
| Data and routing protocols       | IEEE 802.3 (10BASE-T), IEEE 802.3u (100BASE-Tx)                                     |
| AC input                         | 100–240V, 0.2A (max.)                                                               |
| Socket outlet rating (max. load) | AU: 10A, 250V; EU: 16A, 250V; NA: 15A, 125V; UK: 13A, 250V;                         |
| Power consumption                | Normal: 4W, Power saving mode: <0.5W                                                |
| Dimensions                       | 114 x 55 x 32.5 mm (4.5 x 2.2 x 1.28 in)                                            |
| Weight                           | 174 g (0.38 lb)                                                                     |
| Operating temperature            | 0° to 40°C (32° to 104°F)                                                           |
| Operating humidity               | 10–90% maximum relative humidity, noncondensing                                     |
| Storage humidity                 | 5–95% maximum relative humidity, noncondensing                                      |
| Security encryption type         | 128-bit AES                                                                         |
| MAC addresses                    | 8 (active) / 16 (total): number of nodes that can be added to a single network      |
| Bandwidth                        | 500 Mbps                                                                            |
| Compatibility                    | HomePlug AV IEEE 1901<br>(Not compatible with HomePlug v1.0 or HomePlug v1.0 Turbo) |
| Data transfer rate               | Up to 500 Mbps with real throughput greater than 80 Mbps                            |
| Frequency band                   | 2–75 Mbps                                                                           |
| Modulation type                  | OFDM symbol modulation                                                              |
| Electromagnetic emissions        | FCC Part 15 Class B; CE-EMC Class B; 3-home FCC Certificate                         |
| Safety agency approvals          | UL Listed (UL 1950) /cUL IEC950; CE LVD; TUV CB, TUV CG                             |

## **Safety Information**

Follow these safety guidelines to ensure your own personal safety and to help protect your system from potential damage.

- For national approvals (approval schemes other than CB), relevant national standards for plug, socket-outlet, and direct plug-in units (for example, US) shall also be consulted while testing and approving such products according to the national standards.
- Check the electrical current for any device plugged into the filtered AC socket. Do not exceed home and product outlet ratings and electrical requirements.
- The socket-outlet shall be installed near the equipment and be easily accessible.
- Only power cords are allowed to be inserted into the filtered AC socket; no other equipment with a direct plug-in is allowed. Power cords needs to be a maximum of 1 m long and a minimum of 0.75 mm<sup>2</sup> of cross-sectional area.
- Do not plug devices into the Powerline PassThru Adapter filtered AC outlet that exceed the product ratings. The output voltage of the filtered AC outlet is the same as the power outlet that the Powerline PassThru Adapter is plugged into. To help avoid damaging your system, be sure that the attached devices are electrically rated to operate with the power available in your location.
- If the input AC voltage is less than 100 Vac, the device plugged into the filtered AC socket of the Powerline PassThru Adapter might not perform as well as expected.
- DO NOT PLUG MAJOR HOME APPLIANCES into the filtered AC socket or into an attached power strip. The device is not intended to be used with home appliances such as air conditioners, power tools, space heaters, fans, hair dryers, ovens, or refrigerators.
- Actual data throughput will vary. Network conditions and environmental factors, including volume of network traffic, building materials and construction, and network overhead, lower actual data throughput rate.
- Do not service any product except as explained in your system documentation.
- Opening or removing covers that are marked with the triangular symbol with a lightning bolt can expose you to electrical shock. Only a trained service technician should service components inside these compartments.
- Use the product only with approved equipment.
- Allow the product to cool before removing covers or touching internal components.
- To help avoid damaging your system, be sure that the voltage selection switch (if provided) on the power supply is set to match the power available at your location:
  - 110 volts (V), 60 hertz (Hz) in most of North and South America and some Far Eastern countries such as South Korea and Taiwan
  - 100V, 50 Hz in eastern Japan and 100V, 60 Hz in western Japan
  - 230V, 50 Hz in most of Europe, the Middle East, and the Far East
- The peripheral power cables are equipped with three-prong plugs to help ensure proper grounding. Do not use adapter plugs or remove the grounding prong from a cable.

- Observe extension cable and power strip ratings. Make sure that the total ampere rating of all products plugged into the extension cable or power strip does not exceed 80 percent of the ampere ratings limit for the extension cable or power strip.
- To help protect your system from sudden, transient increases and decreases in electrical power, use a surge suppressor, line conditioner, or uninterruptible power supply (UPS).
- For additional safety instructions, see Appendix B, Notification of Compliance.

# **Notification of Compliance**

# B

### NETGEAR wired Powerline products

#### **Safety Instructions and Precautions**

![](_page_39_Picture_4.jpeg)

#### WARNING:

Use the following safety guidelines to ensure your own personal safety and to help protect your product from potential damage. To reduce the risk of bodily injury, electrical shock, fire, and damage to the equipment, observe the following precautions.

- The socket-outlet shall be installed near the equipment and shall be easily accessible.
- Observe and follow service markings.
- If any of the following conditions occur, unplug the product from the electrical outlet and replace the part or contact your service provider/retailer:
  - The power cable, extension cable, or plug is damaged.
  - An object has fallen into the product.
  - The product has been exposed to water.
  - The product has been dropped or damaged.
  - The product does not operate correctly when you follow the operating instructions.
- Keep your system away from radiators and heat sources. Also, do not block cooling vents.
- Do not spill food or liquids on your system components, and never operate the product in a wet environment.
- Do not push any objects into the openings of your system. Doing so can cause fire or electric shock by shorting out interior components.
- Operate the product only from the type of external power source indicated on the electrical ratings label.
- Also, be sure that attached devices are electrically rated to operate with the power available in your location.
- Use only approved power cables. If you have not been provided with a power cable for your system or for any AC-powered option intended for your system, purchase a power cable that is approved for use in your country. The power cable must be rated for the product and for the voltage and current marked on the product's electrical ratings label.

The voltage and current rating of the cable should be greater than the ratings marked on the product.

- To help prevent electric shock, plug the system and peripheral power cables into properly grounded electrical outlets.
- Do not use adapter plugs. If you must use an extension cable, use a three-wire cable with properly grounded plugs.
- Observe extension cable and power strip ratings. Make sure that the total ampere rating of all products plugged into the extension cable or power strip does not exceed 80 percent of the ampere ratings limit for the extension cable or power strip.
- To help protect your system from sudden, transient increases and decreases in electrical power, use a surge suppressor, line conditioner, or uninterruptible power supply (UPS).
- Position system cables and power cables carefully; route cables so that they cannot be stepped on or tripped over. Be sure that nothing rests on any cables.
- Do not modify power cables or plugs.
- Always follow your local and national wiring rules.

#### **Regulatory Compliance Information**

This section includes user requirements for operating this product in accordance with National laws for usage of radio spectrum and operation of radio devices. Failure of the end-user to comply with the applicable requirements may result in unlawful operation and adverse action against the end-user by the applicable National regulatory authority.

This product's firmware limits operation to only the channels allowed in a particular Region or Country. Therefore, all options described in this user's guide may not be available in your version of the product.

#### **Europe – EU Declaration of Conformity**

Products bearing the CC marking comply with the following EU directives:

- EMC Directive 2004/108/EC
- Low Voltage Directive 2006/95/EC

If this product has telecommunications functionality, it also complies with the requirements of the following EU Directive:

• R&TTE Directive 1999/5/EC

Compliance with these directives implies conformity to harmonized European standards that are noted in the EU Declaration of Conformity.

#### FCC Requirements for Operation in the United States

#### FCC Information to User

This product does not contain any user serviceable components and is to be used with approved antennas only. Any product changes or modifications will invalidate all applicable regulatory certifications and approvals

This device complies with Part 15 of the FCC Rules. Operation is subject to the following two conditions: (1) This device may not cause harmful interference, and (2) this device must accept any interference received, including interference that may cause undesired operation.

#### FCC Guidelines for Human Exposure

This equipment complies with FCC radiation exposure limits set forth for an uncontrolled environment. This equipment should be installed and operated with minimum distance of 20 cm between the radiator and your body.

This transmitter must not be co-located or operating in conjunction with any other antenna or transmitter.

#### FCC Declaration Of Conformity

We, NETGEAR, Inc., 350 East Plumeria Drive, San Jose, CA 95134, declare under our sole responsibility that the Powerline PassThru Adapter complies with Part 15 of FCC Rules. Operation is subject to the following two conditions:

- This device may not cause harmful interference, and
- This device must accept any interference received, including interference that may cause undesired operation.

#### FCC Radio Frequency Interference Warnings & Instructions

This equipment has been tested and found to comply with the limits for a Class B digital device, pursuant to Part 15 of the FCC Rules. These limits are designed to provide reasonable protection against harmful interference in a residential installation. This equipment uses and can radiate radio frequency energy and, if not installed and used in accordance with the instructions, may cause harmful interference to radio communications. However, there is no guarantee that interference will not occur in a particular installation. If this equipment does cause harmful interference to radio or television reception, which can be determined by turning the equipment off and on, the user is encouraged to try to correct the interference by one or more of the following methods:

- Reorient or relocate the receiving antenna.
- Increase the separation between the equipment and the receiver.
- Connect the equipment into an electrical outlet on a circuit different from that which the radio receiver is connected.
- Consult the dealer or an experienced radio/TV technician for help.

Modifications made to the product, unless expressly approved by NETGEAR, Inc., could void the user's right to operate the equipment.

#### **Canadian Department of Communications Radio Interference Regulations**

This digital apparatus, the Powerline PassThru Adapter, does not exceed the Class B limits for radio-noise emissions from digital apparatus as set out in the Radio Interference Regulations of the Canadian Department of Communications.

This Class [B] digital apparatus complies with Canadian ICES-003.

Cet appareil numérique de la classe [B] est conforme à la norme NMB-003 du Canada.